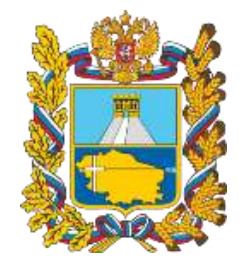

Министерство образования Ставропольского края

О возможностях и специфике дополнительного образования Ставропольского края в условиях внедрения регионального навигатора

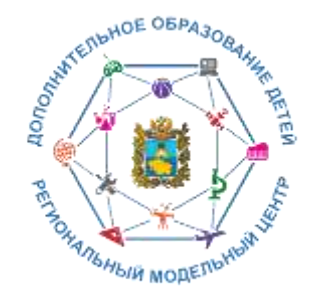

Региональный модельный центр дополнительного образования детей Ставропольского края

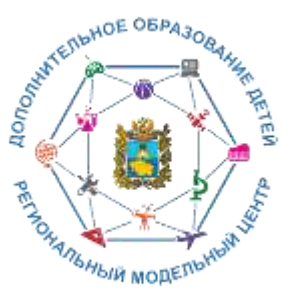

# Организационно-правовая структура внедрения Целевой модели

Федеральный проект «Успех каждого ребенка» национального проекта «Образование», утвержденный протоколом президиума Совета при Президенте Российской Федерации по стратегическому развитию и национальным проектам от 03 сентября 2018 г. № 10.

Приказ Минпросвещения России от 03 сентября 2019 г. № 467 «Об утверждении Целевой модели развития региональных систем дополнительного образования детей» (далее – Целевая модель).

Распоряжение Правительства Ставропольского кря от 16 октября 2020 г. № 571-рп «О мерах по реализации на территории Ставропольского края мероприятия по формированию современных управленческих решений и организационно экономических механизмов в системе дополнительного образования детей в рамках федерального проекта «Успех каждого ребенка» национального проекта «Образование».

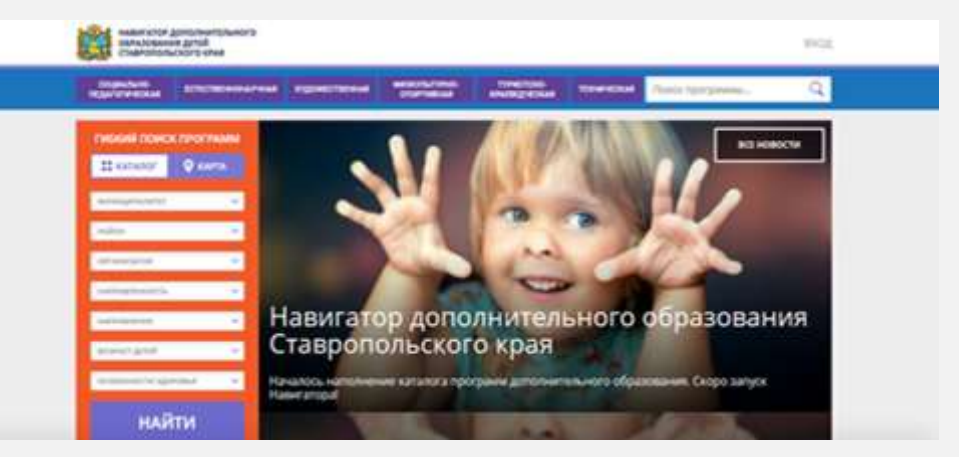

Ключевая роль в Целевой модели отводится региональному навигатору, являющемуся информационным ресурсом края, обеспечивающему свободный доступ к информации о реализуемых в крае дополнительных общеобразовательных программах, организациях и т.д.

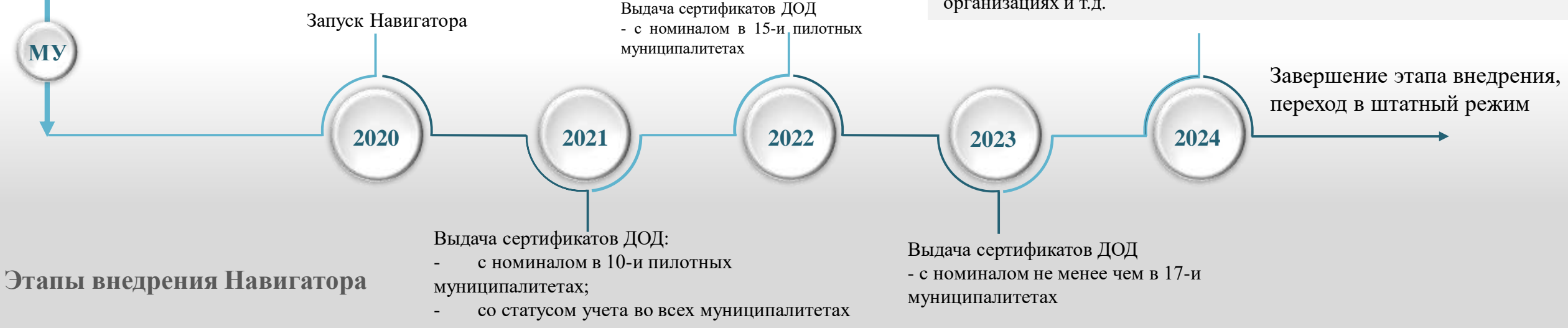

ФУ

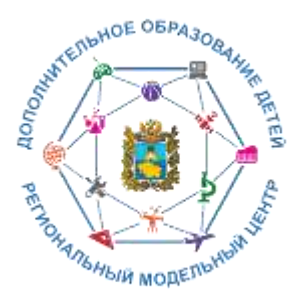

# Навигатор дополнительного образования детей

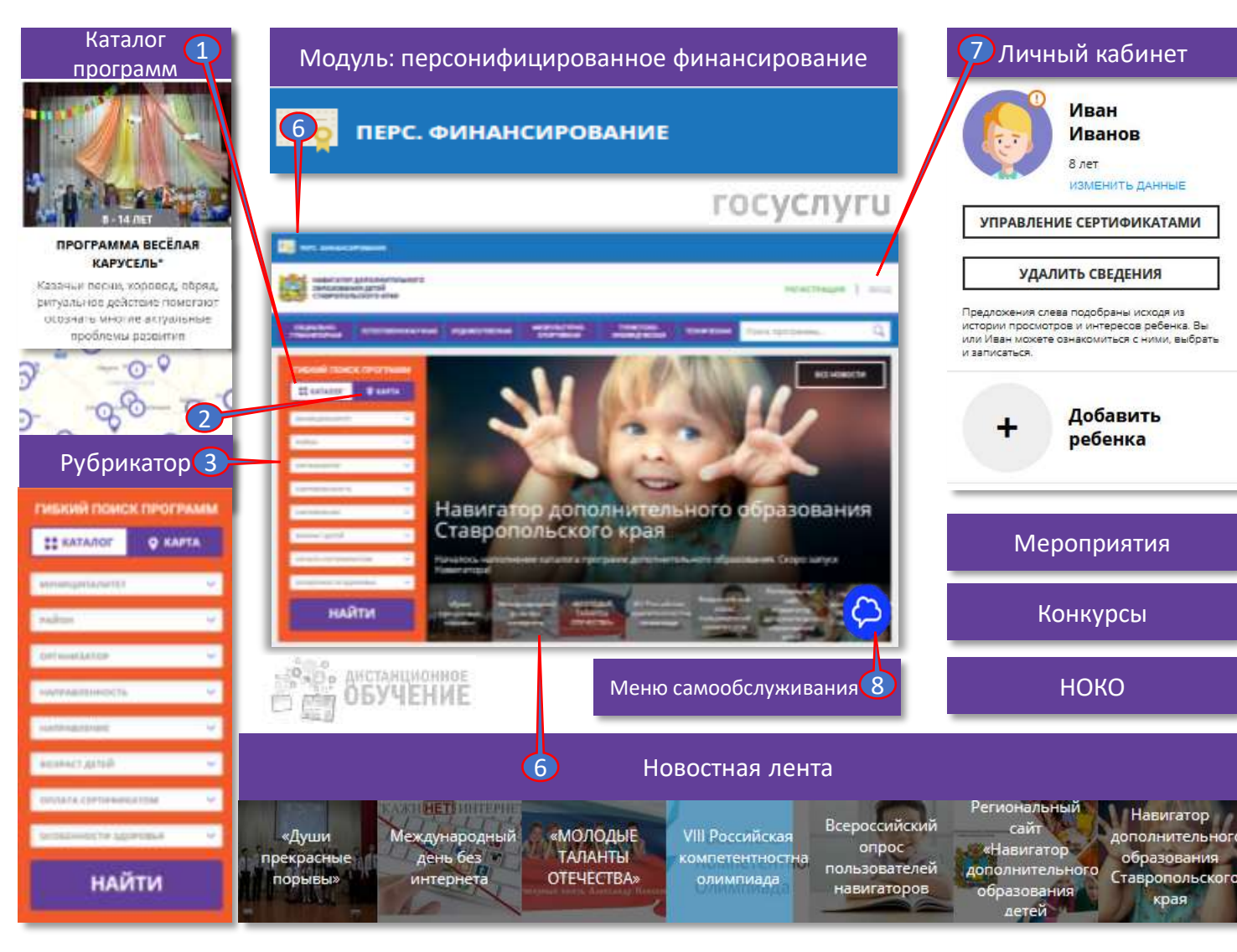

Основная цель создания навигатора – обеспечение доступа к дополнительным общеобразовательным программам, включая предпрофессиональные и программы спортивной подготовки, и предоставление исчерпывающей информации для детей, подростков и родителей (законных представителей) об образовательных услугах организаций, реализующих дополнительное образование.

В соответствии со Стратегией развития информационного общества в Российской Федерации на 2017-2030 годы, утверждённой Указом Президентом Российской Федерации от 9 мая 2017 г. № 203, предоставление электронных форм документов на обучение ребенка является приоритетным в формировании информационной и телекоммуникационной инфраструктуры.

Внедрение Навигатора обеспечит:

- организацию автоматизированного процесса оценки количества детей, погруженных в систему дополнительного образования;
- анализ мнения потребителей услуг;
- планирование бюджета органами местного самоуправления.

Ссылка на информационный ресурс

https://p26.навигатор.дети/

Как зарегистрироваться

### Инструкция для родителей

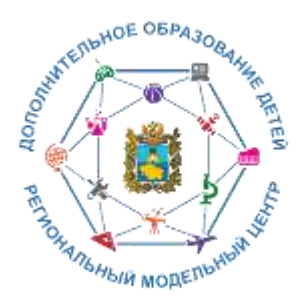

# Преимущества навигатора для родителей и обучающихся:

Актуальность программ и полнота информации о них Новости сферы дополнительного образования детей

Родители и обучающиеся

Личный кабинет и запись на занятия

Отзывы и рекомендации

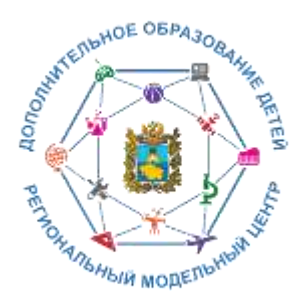

## Актуальность программ и полнота информации о них

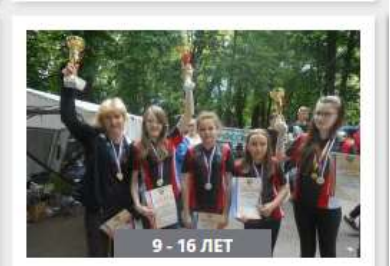

#### «ШКОЛЬНЫЙ ТУРИЗМ С ЭЛЕМЕНТАМИ СПОРТИВНОГО ОРИЕНТИРОВАНИЯ»

Походы обучающихи слеты и соревнован

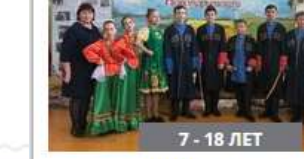

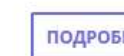

#### СТУДИЯ НАРОДНОГО ФОЛЬКЛОРА "КАЗАЧОК"

Приобщение к ценностям казачьей культуры, воспитание патриотизма.Знакомство с народными традициями и обычаями казаков, промыслами

ПОДРОБНЕЕ

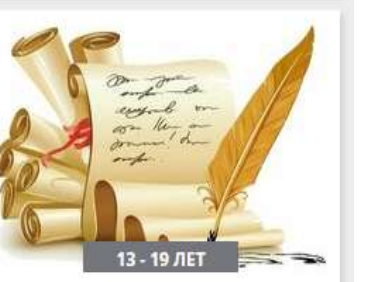

#### ОСНОВЫ ДЕЛОВОГО ОБЩЕНИЯ И ПИСЬМА

Обеспечивает взаимосвязанное развитие и совершенствование коммуникативной, лингвистической и

еской

**ДРОБ** 

«ЮНЫЙ ХИМИК»

В процессе изучения курса учащиеся совершенствуют

практические умения, способность

ориентироваться в мире

разнообразных химических

Запись приостановлена.

Свободных мест нет.

подробнее

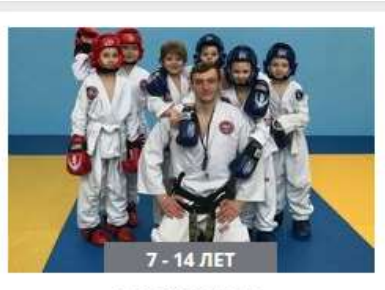

«ТХЭКВОНДО»

По содержанию и тем. направленности программа является физкультурно-спортивной, по функциональному предназначению-спортивно-

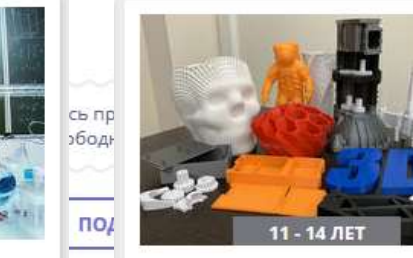

#### «ЗD-МОДЕЛИРОВАНИЕ И ПЕЧАТЬ»

Создание 3D-моделей в специализированном программном обеспечении и вывод моделей на 3D-принтер для их печати.

> Запись приостановлена. Свободных мест нет.

> > подробнее

Полнота предоставления информации о программах (направленность; подробное описание; продолжительность занятий; ограничения по возрасту; учебный план; цели и задачи; ожидаемые результаты; информация о преподавателях; используемая материально-техническая база; расписание занятий и др.).

Наличие фотографий и видео в одном формате, показывающих деятельность учреждения изнутри.

Учет потребностей родителей в программах по анализу проведенных опросов в электронной форме.

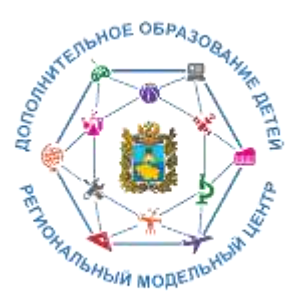

# Различные обновленные виды образовательных программ и мероприятий

Создание реестров востребованных программ и программ социальнозначимых для муниципалитета

2020

\_\_\_\_\_\_2022

Программы дополнительного образования для детей, попавших в тяжелую жизненную ситуацию. Заочные школы и (или) ежегодные

мотивированных школьников.

Банк лучших практик реализации

дополнительных образовательных

сезонные школы для

программ

Разноуровневые (ознакомительный, базовый, продвинутый уровень) программы дополнительного образования. Программы дополнительного

2021

образования в сетевой форме. Программы дополнительного образования для детей с ограниченными возможностями здоровья Дистанционные курсы дополнительного образования детей (по каждой направленности дополнительного образования детей, за исключением физкультурно-спортивной). Модели обеспечения доступности дополнительного образования для детей из сельской местности

2023

Внедрение различных видов образовательных программ и мероприятий

2024

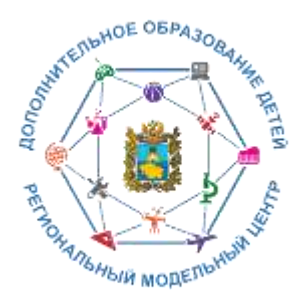

## Отзывы и рекомендации

|                                                                                                    | OCTABLIE OTIBLE O TPOFPAMME                                              |                                                                                                    |  |
|----------------------------------------------------------------------------------------------------|--------------------------------------------------------------------------|----------------------------------------------------------------------------------------------------|--|
|                                                                                                    | оцените программу<br>СССССССС<br>отправить                               |                                                                                                    |  |
| ШКОЛА ВОЛОНТЕРА                                                                                                    |                                                                          | 1                                                                                                    |  |
| осуществление общественно значимой деятельности, которая способствует<br>удовлетворению потребности в общении, самоутверждению,<br>самоуважению. | описание                                                                 | группы отзывы (12)                                                                                                    |  |
| (m) 12 - 18 лет 👪 до 25 детей ထဲထဲထဲထဲ                                                                                                    | Неборак А                                                                | Неборак Антонина Васильевна 🚖 🚖 🚖 🚖 🚖 📩 Очень мало таких педагогов, как Анастасия Геннадиевна, которые любят то дело, которым занимаются, Дети это чувствуют, поэтому с удовольствием идут на театральный кружок к любимой учительнице. Театральный кружок - это не просто времяпрепровождение, это возможность раскрыться, проявить свои творческие способности, талант. Детки учатся работать слаженно, в команде, а также развивают память. Большое спасибо руководителю кружка А. Г. Черныш! |  |
| подробнее                                                                                                    | Очень мало<br>занимаются,<br>учительнице<br>раскрыться,<br>команде, а та |                                                                                                    |  |

Информационная система Навигатор дает возможность родителям просмотреть отзывы и оценки к программам любой организации, имеющей лицензию на дополнительное образование (в том числе и частные), а также публиковать свои отзывы.

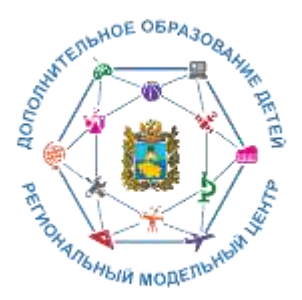

# Новости сферы дополнительного образования детей

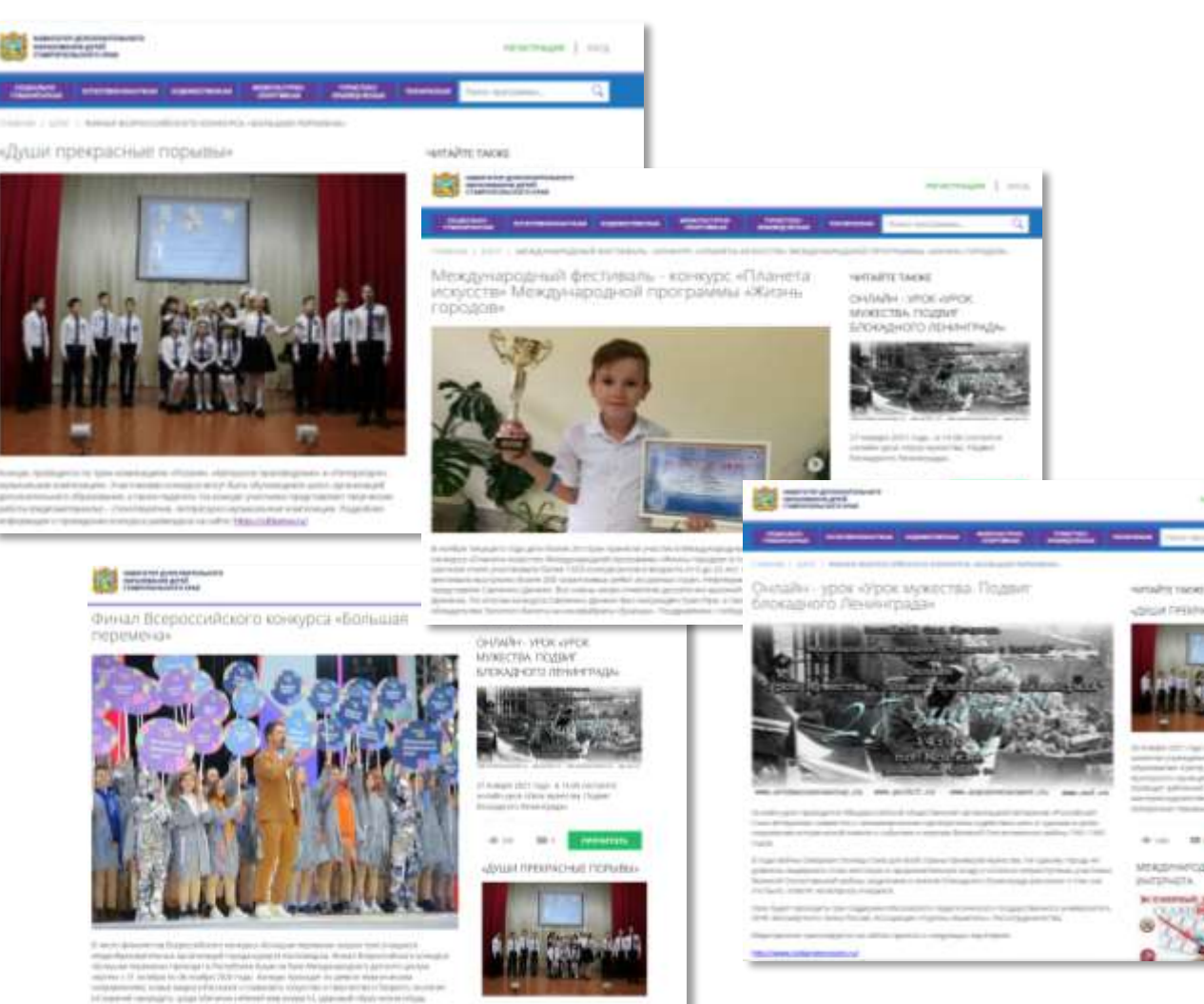

Важные новости и события сферы дополнительного образования размещаются на главной странице сайта Навигатор дополнительного образования детей и в разделе «ВСЕ НОВОСТИ».

#### БЛОГ

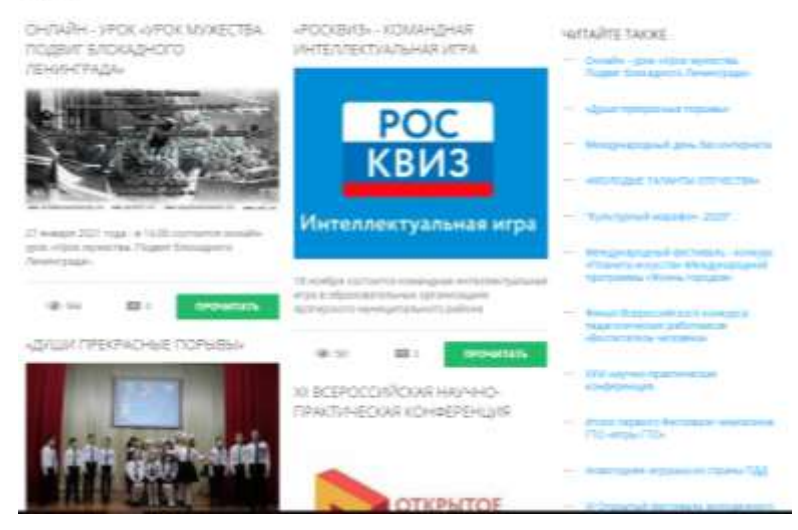

На сайте выкладываются новости и события касаемо не только конкретного учреждения и муниципалитета, но и краевого и федерального значения.

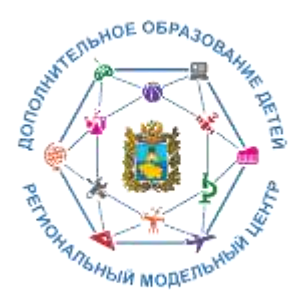

# Личный кабинет и запись на занятия

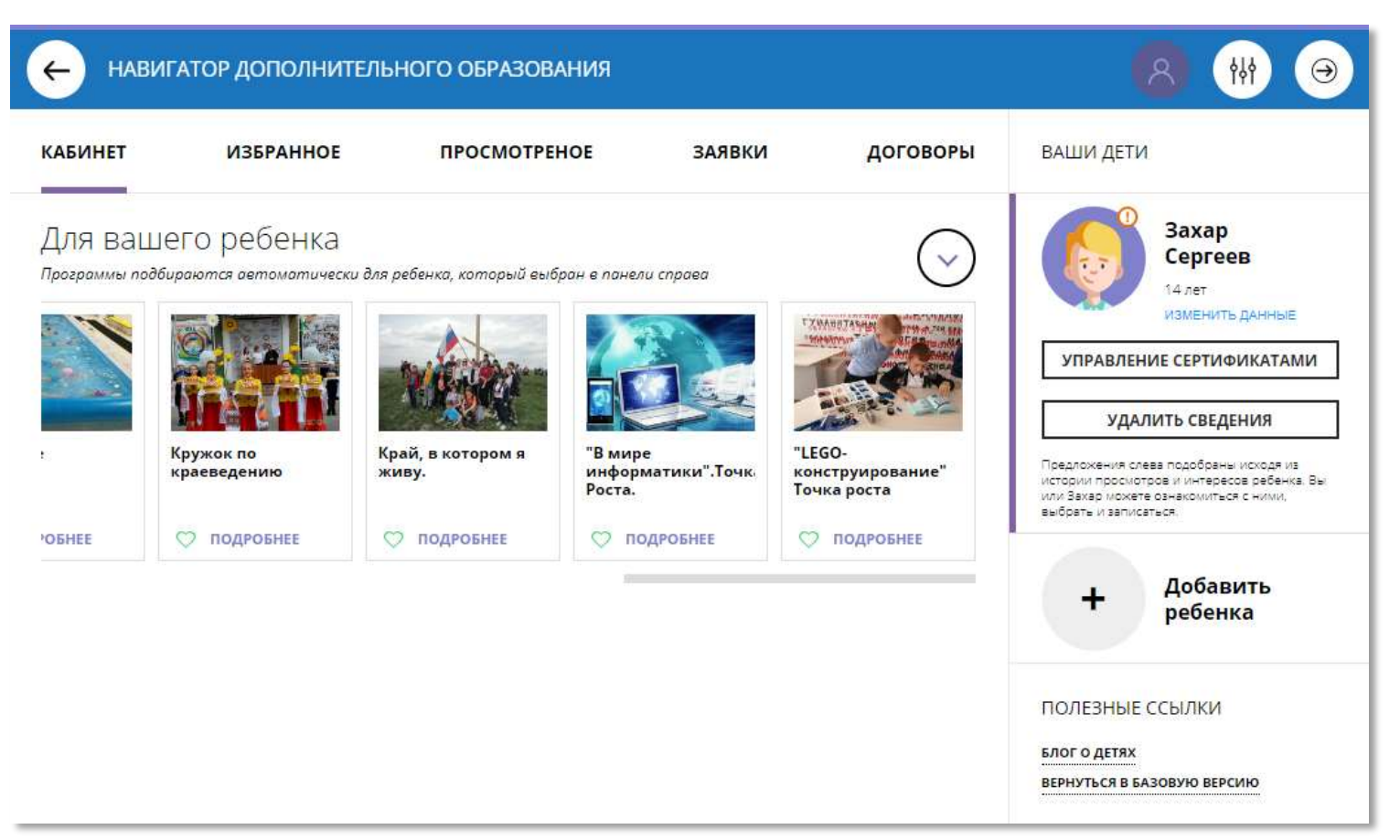

### Через личный кабинет родитель может:

- подавать заявки на программы, записываться в группы, в которые ведется прием;
- просматривать истории поданных заявок;
- редактировать свой профиль;
- размещать отзывы к программам;
- получить сертификат.

На вкладке «Избранное» отображаются все программы, которым Вы поставили Лайк, т.е. кликнули на символ «сердечко» и отложили для дальнейшего внимательного ознакомления.

На вкладке «Просмотренное» можно увидеть ранее просмотренные программы (историю просмотров).

На вкладке «Заявки» можно увидеть информацию о ранее поданных заявках на программы и их статусах (история заявок).

Вкладка «Договоры» будет отображать договоры, заключенные по программам персонифицированного финансирования.

Дополнительно в личном кабинете пользователя отображаются карточки программ, которые автоматически подбираются, исходя из ранее просмотренных программ.

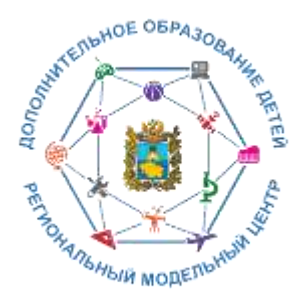

## Запись на занятия

Один из родителей регистрируется на сайте. Родитель записывает ребенка/детей на Обязательно подтверждает адрес понравившуюся программу или программы (до Дети обучаются по электронной почты! Это дает возможность достижения ребёнком 18 лет). выбранной(ым) при утере пароля от Навигатора легко Подтверждает данные о ребенке – программе(ам) восстановить его. Пароль приходит на предоставляет СНИЛС ребенка в подтвержденную электронную почту образовательную организацию для ДШИ Обучение Запись https://p26.навигатор.дети В разделе «Управление сертификатом» по ссылке «инструкции» родитель получает краткую информацию, куда и с какими документами необходимо явиться для подтверждения данных о ребенке/детях. Только после подтверждения данных о ребенке можно активировать сертификат (例) (3) Сертификат **DEOCMOTEFHO** BOFOROFM BALLIM DETM Родитель в личном кабинете добавляет своего ребенка Управление сертификатами (детей) Вы получили сертификат на имя Аванов Иван

Сертификат Ак

сертификат.

togotfeler o centileranse state receivement

5 0000466 14909 photomal networks

Для активации сертификата, покалуйста, подтвердите данные ребенка согласно инстриции. После подтверждения данных вы сможете активироваты хдалить санднии

DOJESHNE COMING

LOST 9-33191 EXPERIMENTACY IS EASIDED IN

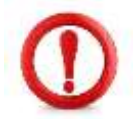

Ребёнок в возрасте 14 лет и старше может зарегистрировать сам себя как «родителя», а далее внести себя в раздел «Дети» как ребёнка. В этом случае ФИО родителя и ФИО ребёнка в системе будут совпадать.

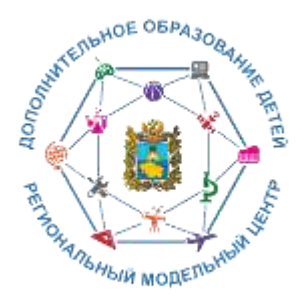

# Переход к системе персонифицированного финансирования дополнительного образования детей

С апреля 2021 года в Ставропольском крае планируется поэтапное внедрение персонифицированного финансирования дополнительного образования детей в 10-и пилотных муниципалитетах.

### СЕРТИФИКАТ ДОПОЛНИТЕЛЬНОГО ОБРАЗОВАНИЯ

электронная реестровая запись о включении ребенка в систему персонифицированного финансирования, подтверждающая его право на получение образования в дополнительного порядке на условиях, И определяемых правовыми актами органов местного самоуправления городских, муниципальных округов Ставропольского края. Имеет три статуса.

Статус **«Не подтвержден»** – начальный статус – позволяет получить сертификат дополнительного образования со статусом «Учет» после подтверждения страхового номера индивидуального лицевого счёта.

Статус **«Учет»** предоставляет право на получение сертификата дополнительного образования с возможностью включения обучающегося в систему персонифицированного финансирования дополнительного образования детей.

Статус «С номиналом» дает право использования сертификата дополнительного образования для оплаты образовательных услуг.

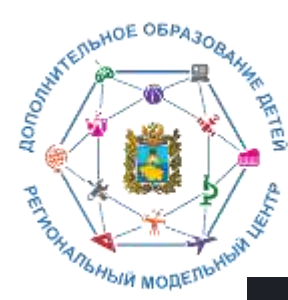

## Пилотные муниципалитеты

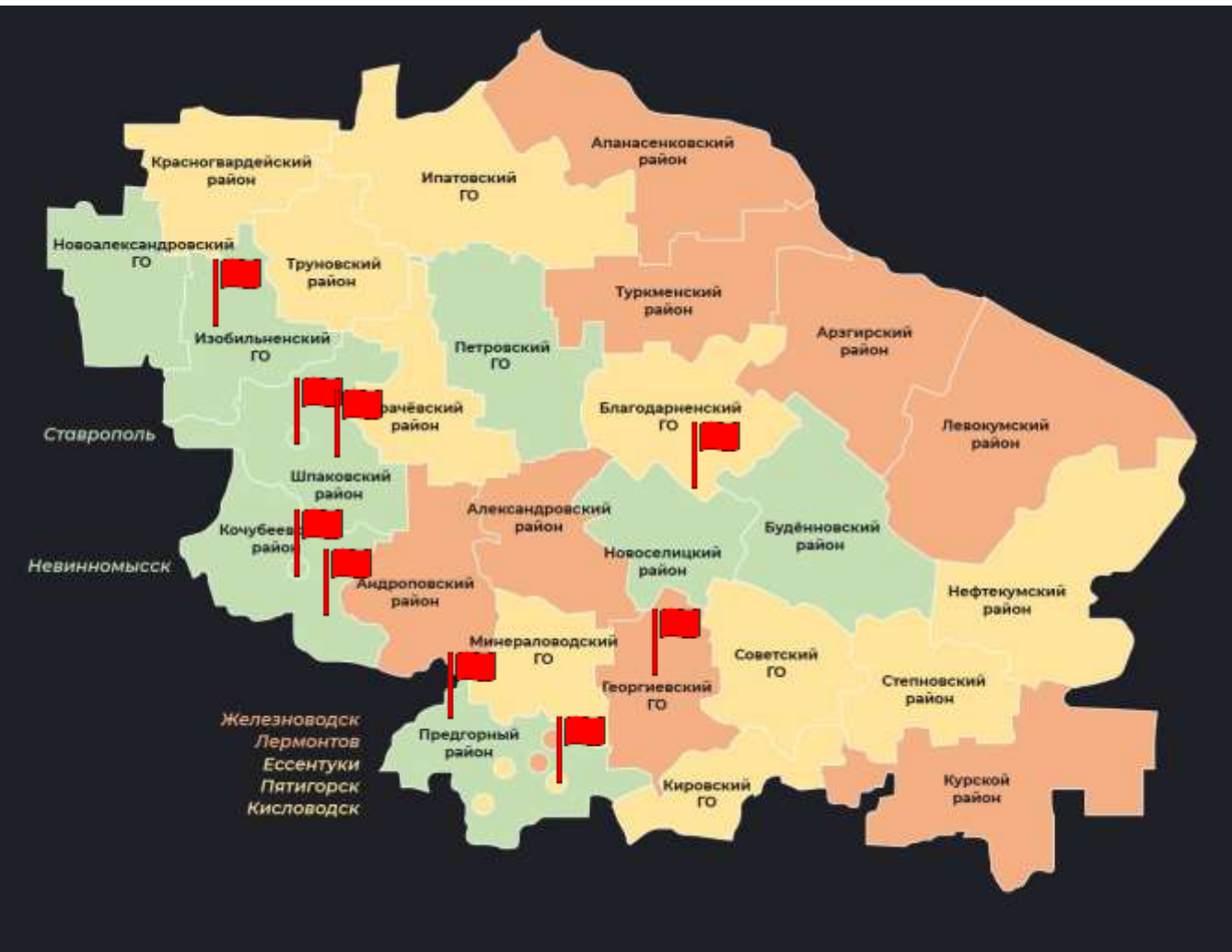

- Благодарненский городской округ
- Буденновский муниципальный округ
- Георгиевский городской округ
- Изобильненский городской округ
- Кочубеевский муниципальный округ
- Предгорный муниципальный округ
- Шпаковский муниципальный округ
- г. Невинномысск
- г. Пятигорск
- г. Ставрополь

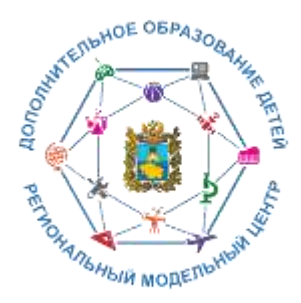

## Как получить сертификат с номиналом

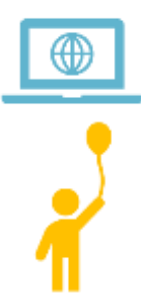

Зарегистрироваться в Навигаторе дополнительного образования <u>https://p26.навигатор.дети/</u>

Заполнить в личном кабинете Навигатора карточку родителя и информацию о ребёнке.

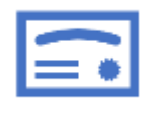

Ознакомиться с информацией о порядке активации сертификата (информация доступна по ссылкам «Подтвердить данные» и «Активировать сертификат» в личном кабинете).

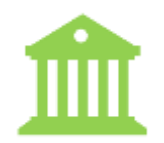

Явиться в учреждение с документами\* (один раз), чтобы подтвердить данные о ребёнке и активировать сертификат, написав заявление. Активировать сертификат можно также в и личном кабинете.

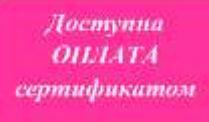

Использовать средства сертификата для оплаты занятий по программам, которые отмечены в навигаторе соответствующим значком.

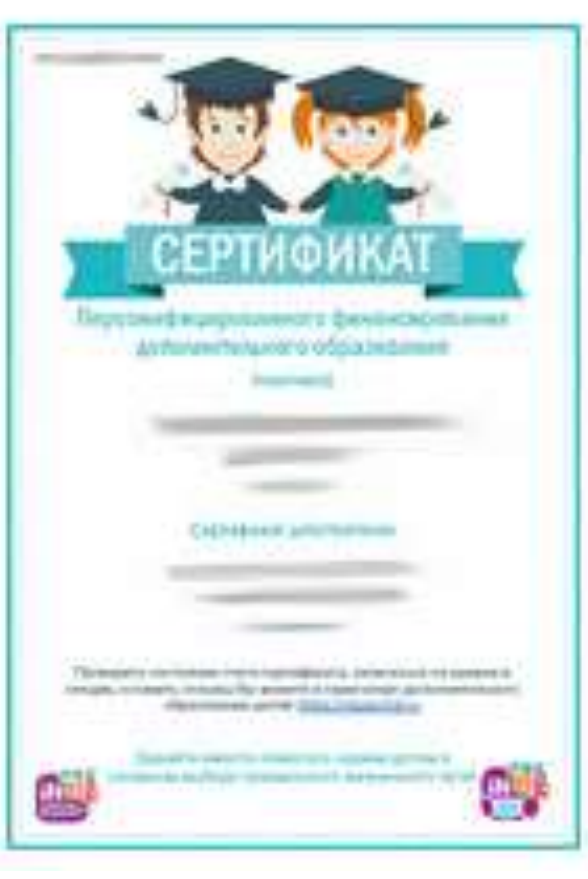

1 Не забывайте, что в Навигаторе по-прежнему доступны общеобразовательные программы, где применение средств не предусматривается.

<sup>\* 1)</sup> свидетельство о рождении ребенка или паспорт гражданина Российской Федерации, удостоверяющий личность ребенка, или временное удостоверение личности гражданина Российской Федерации, выдаваемое на период оформления паспорта ребенка; 2) документ, удостоверяющий личность родителя (законного представителя) ребенка; 3) свидетельство о регистрации ребенка по месту жительства или по месту пребывания или документ, содержащий сведения о регистрации ребенка по месту жительства или по месту пребывания; 4) страховое свидетельство обязательного пенсионного страхования ребенка/детей.

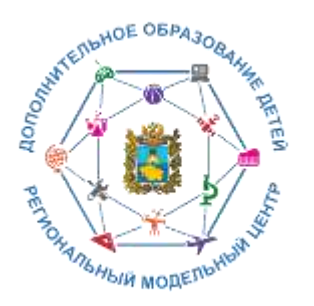

## Горячая линия

Список администраторов, ответственных за наполнение и обновление Навигатора на уровне муниципального района или городского округа края

| код АТЕ | Наименование муниципального района и<br>городского округа | ФИО                               | Служебный телефон |
|---------|-----------------------------------------------------------|-----------------------------------|-------------------|
| 01      | Александровский муниципальный округ                       | Пономарева Мария Викторовна       | 8(86557)2-60-95   |
| 02      | Андроповский муниципальный округ                          | Шамрицкая Марина Николаевна       | 8(86556) 6-47-04  |
| 03      | Апанасенковский муниципальный округ                       | Мережникова Елена Александровна   | 8(86555)5-19-51   |
| 04      | Арзгирский муниципальный округ                            | Никипилая Инна Александровна      | 8(86560)3-11-95   |
| 05      | Благодарненский городской округ                           | Кандраева Елена Владимировна      | 8(86549)2-17-59   |
| 06      | Будённовский муниципальный округ                          | Болдырева Марина Анатольевна      | 8(86559)7-16-09   |
| 07      | Георгиевский городской округ                              | Шипкова Наталья Юрьевна           | 8(87951)3-19-57   |
| 08      | Город Лермонтов                                           | Чиркова Ксения Михайловна         | 8(87935)3-11-62   |
| 09      | Город Невинномысск                                        | Тулиева Елена Ивановна            | 8(86554)6-08-49   |
| 10      | Город Ставрополь                                          | Боброва Людмила Алексеевна        | 8(8652)77-92-28   |
| 11      | Город-курорт Ессентуки                                    | Маркина Людмила Евгеньевна        | 8(87934)4-34-82   |
| 12      | Город-курорт Железноводск                                 | Пономаренко Ксения Владимировна   | 8(87932)3-14-12   |
| 13      | Город-курорт Кисловодск                                   | Пахомова Нелли Михайловна         | 8(87937)2-25-54   |
| 14      | Город-курорт Пятигорск                                    | Акопян Ани Ивановна               | 8(8793)33-49-56   |
| 15      | Грачёвский муниципальный округ                            | Черкашина Анастасия Юрьевна       | 8(86540)4-11-71   |
| 16      | Изобильненский городской округ                            | Воробьева Екатерина Михайловна    | 8(86545)2-73-01   |
| 17      | Ипатовский городской округ                                | Гусева Алёна Леонидовна           | 8(86542)5-80-53   |
| 18      | Кировский городской округ                                 | Казакова Ольга Александровна      | 8(87938)5-12-48   |
| 19      | Кочубеевский муниципальный округ                          | Овсянникова Юлия Алексеевна       | 8(86550)2-08-42   |
| 20      | Красногвардейский муниципальный округ                     | Калашникова Светлана Ивановна     | 8(86541)2-41-83   |
| 21      | Курский муниципальный округ                               | Кривцова Майя Михайловна          | 8(87964)6-55-27   |
| 22      | Левокумский муниципальный округ                           | Пантилеев Иван Васильевич         | 8(86543)3-20-13   |
| 23      | Минераловодский городской округ                           | Чунченко Светлана Викторовна      | 8(87922)6-43-58   |
| 24      | Нефтекумский городской округ                              | Заря Наталья Викторовна           | 8(86558)4-32-03   |
| 25      | Новоалександровский городской округ                       | Мальцева Инна Викторовна          | 8(86544)6-72-38   |
| 26      | Новоселицкий муниципальный округ                          | Ермилова Елизавета Викторовна     | 8(86548)3-01-10   |
| 27      | Петровский городской округ                                | Андросова Марина Викторовна       | 8(86547)4-35-41   |
| 28      | Предгорный муниципальный округ                            | Васильева Екатерина Александровна | 8(87961)5-14-95   |
| 29      | Советский городской округ                                 | Логвинова Елена Ивановна          | 8(86552)6-16-71   |
| 30      | Степновский муниципальный округ                           | Ипполитова Надежда Викторовна     | 8(86563)3-10-73   |
| 31      | Труновский муниципальный округ                            | Левченко Юлия Александровна       | 8(86546)3-37-05   |
| 32      | Туркменский муниципальный округ                           | Джумалиева Тамара Шихмуратовна    | 8(86565)2-10-40   |
| 33      | Шпаковский муниципальный округ                            | Петрошенко Ирина Юрьевна          | 8(86553)6-21-94   |

### Контакты РМЦ:

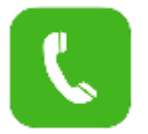

Тел: 8 (8652) 34-99-07

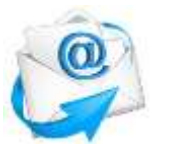

E-mail: rmc126@mail.ru

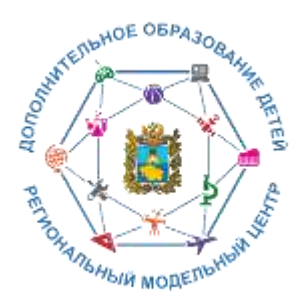

## Организационно-управленческая сеть

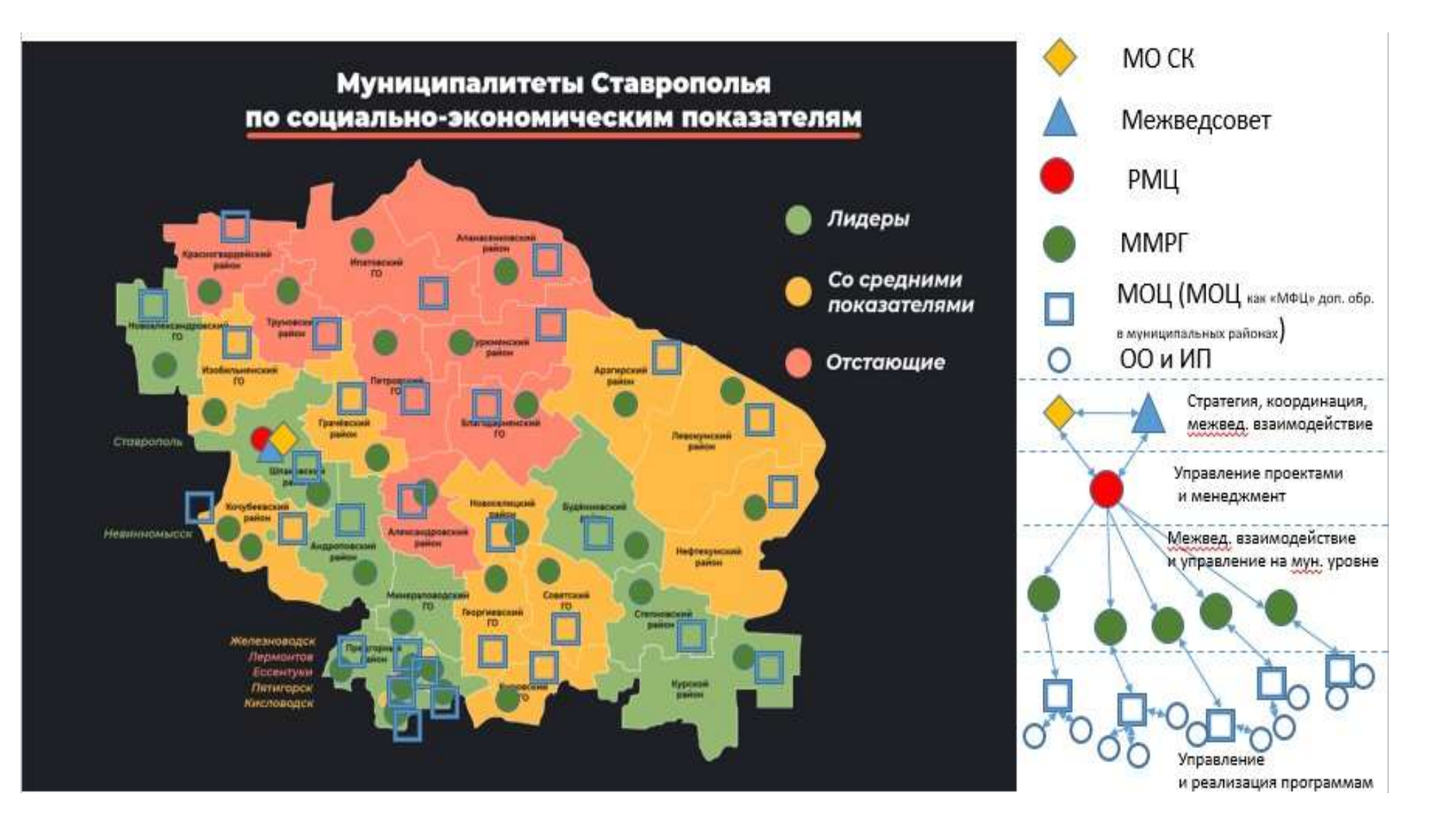

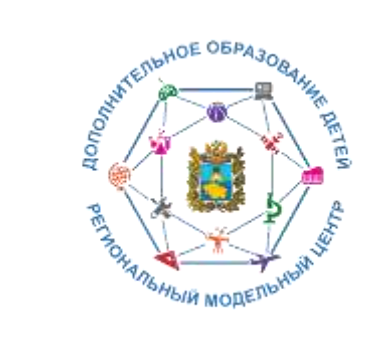

## Ресурсы для родителей

#### ПАМЯТКА ДЛЯ ПЕДАГОГОВ

Навигатор – это удобный каталог всех программ дополнительного образования, который находится по адресу: <u>https://p26.навигатор.дети</u>

#### ПОМОГИТЕ ВАШЕМУ РЕБЕНКУ РАСКРЫТЬ ТАЛАНТЫ! ЗАРЕГИСТРИРУИТЕСЬ В НАВИГАТОРЕ ДОПОЛНИТЕЛЬНОГО ОБРАЗОВАНИЯ ДЕТЕЙ

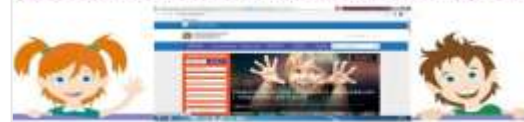

Навигатор дополнительного образования детей Ставропольского края дает следующие преимущества родителям:

 просмотр каталога организаций дополнительного образования Ставропольского края;

 выбор кружка или секции любой направленности, любого уровня, просмотр программы и подачу предварительной заявки;

 - ознакомление с подробной информацией о каждой программе с фото и иллюстрациями.

 право оставить отзывы о программе, а также просмотр отзывов и оценок, которые оставляют родители.

#### РЕГИСТРАЦИЯ В НАВИГАТОРЕ

Для регистрации необходимо выполнить несколько шагов:

- Зайти на сайт Навигатора дополнительного образования детей Ставропольского края по ссылке: <u>https://p26.навигатор.дети/</u>
- 2. Нажать кнопку «Регистрация» в правом верхнем углу экрана.

Заполнить все обязательные поля в регистрационном поле: выбрать муниципалитет; ввести фамилию, имя, отчество родителя; номер

## Памятка для педагогов в работе с родителями

Ивструкция по регистрации личного кабинета родителя (закопного представителя) в Навигаторе дополнительного образования детей Ставропольского края

#### Уважаемые родителя!

Регновальный сайт «Навигатор дополнительного образовання детей Ставропольского крак»-это информационанай портал. в котором представлена единыя база кружков, секций, студий, ансамблей различной направленности для детей в возрасте от 5 до 18 лет. Навигатор обеспечивает доступ в современным общеобразовательным программам дополнительного образования и позволяет родителем (закоенным представителем) и детям получить исчернывающую информацию о дополнительном образования и кроя и осуществлять звлись на дополнительные общеобразовательные программа.

#### ПРОЦЕДУРА РЕГИСТРАЦИИ

#### Видеопиструкции: https://youtu.be/TmI98CNLeAM

Для этого вам необходямо выполнить весколько простых шагов:

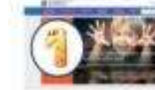

 Шат 1. Зайдите на сайт «Навигатор дополнятельного образования детей. Стапропольского края» перейдя по

#### centrate: https://p26 nanuratop.netu/

Шат 2. Нажмите квопку «РЕГИСТРАЦИЯ» в правом верхнем углу экрана.

### Инструкция для родителей

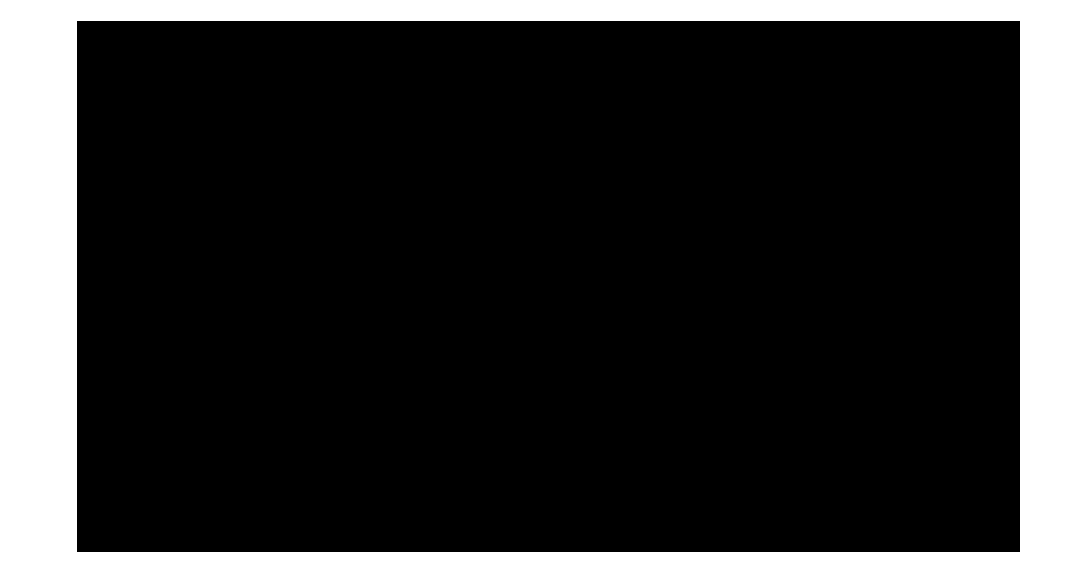

Видеоинструкция для родителей по регистрации

### https://youtu.be/Tml98CNLeAM

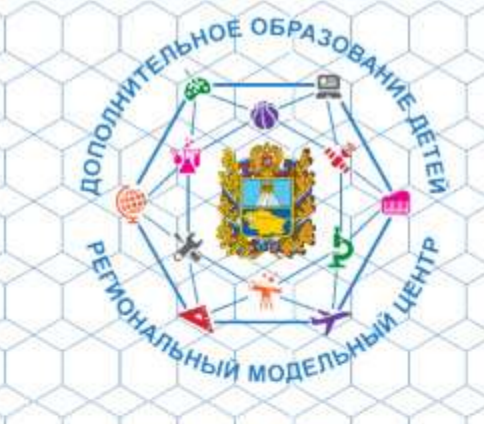

### Навигатор

дополнительного образования детей Ставропольского края

Социальные сети:

- Одноклассники https://ok.ru/profile/596531521069
- ✓ Tik Tok https://vm.tiktok.com/ZSq13fta/
- ✓ В Контакте https://vk.com/public200248186

## Навигатор это Вселенная творчества!!!

## Внимание!!!

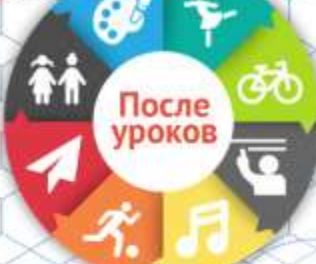

Помогите Вашему ребенку раскрыть таланты!

Вход для родителей и детей старше 14 лет

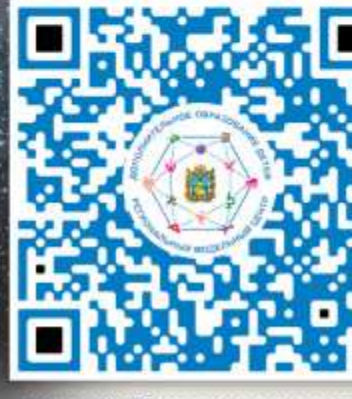

Выбирать только Вам!

https://p26.навигатор.дети/

## Вперед по пути к творчеству и успеху в Навигаторе!